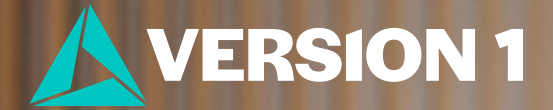

## How to Quickly Open a CSV File in IBNI SPSS Statistics

Classification: Controlled. Copyright ©2025 Version 1. All rights reserved.

## How to Quickly Open a CSV file

To import data from a csv file to IBM SPSS Statistics quickly without copying and pasting, follow these steps:

- 1. **Click** File > Open > Data
- 2. Select Files of type.
- **3.** Find your file and click Open.
- 4. Follow steps in the Text Import Wizard.
- You are now ready to analyse your data in IBM SPSS Statistics.

| 🔓 Open Data        |                                                                                                    | ×      |
|--------------------|----------------------------------------------------------------------------------------------------|--------|
| Look in: 🚝 Da      | ata 🗸 🗃 🕻                                                                                                    |        |
| ∠ow intoc          | mpie.csv                                                                                                    |        |
| File <u>n</u> ame: | survey sample.csv                                                                                                    | Open   |
| Files of type:     | CSV (*.csv)                                                                                                    | Cancel |
| Encoding:          | Unicode (UTF-8)                                                                                                    | Help   |
|                    | Retrieve File From Repository                                                                                                    |        |
|                    | ta lext Import Wizard - Step 1 of 6                                                                                                    |        |
|                    | C3 8 Wo I 81 28.5<br>G3 2000 07 83 31.08<br>G3 3700 07 84 0.33<br>G3 3700 07 84 0.33<br>G3 3700 07 84 0.33<br>G3 3700 07 84 0.33<br>G3 3700 07 84 0.33<br>G3 3700 07 84 0.33<br>G3 3700 07 84 0.33<br>C 2 00 07 84 0.33<br>C 2 |        |
|                    | Text file: C:\Users\CookA\OneDrive - Version 1\Desktop\Data\survey_sample.csv                                                                                                    |        |
|                    | U 10 20 30 40 50                                                                                                    |        |
|                    | < <u>Back</u> <u>Next</u> > Finish Cancel Help                                                                                                    |        |

ţ

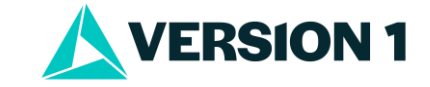

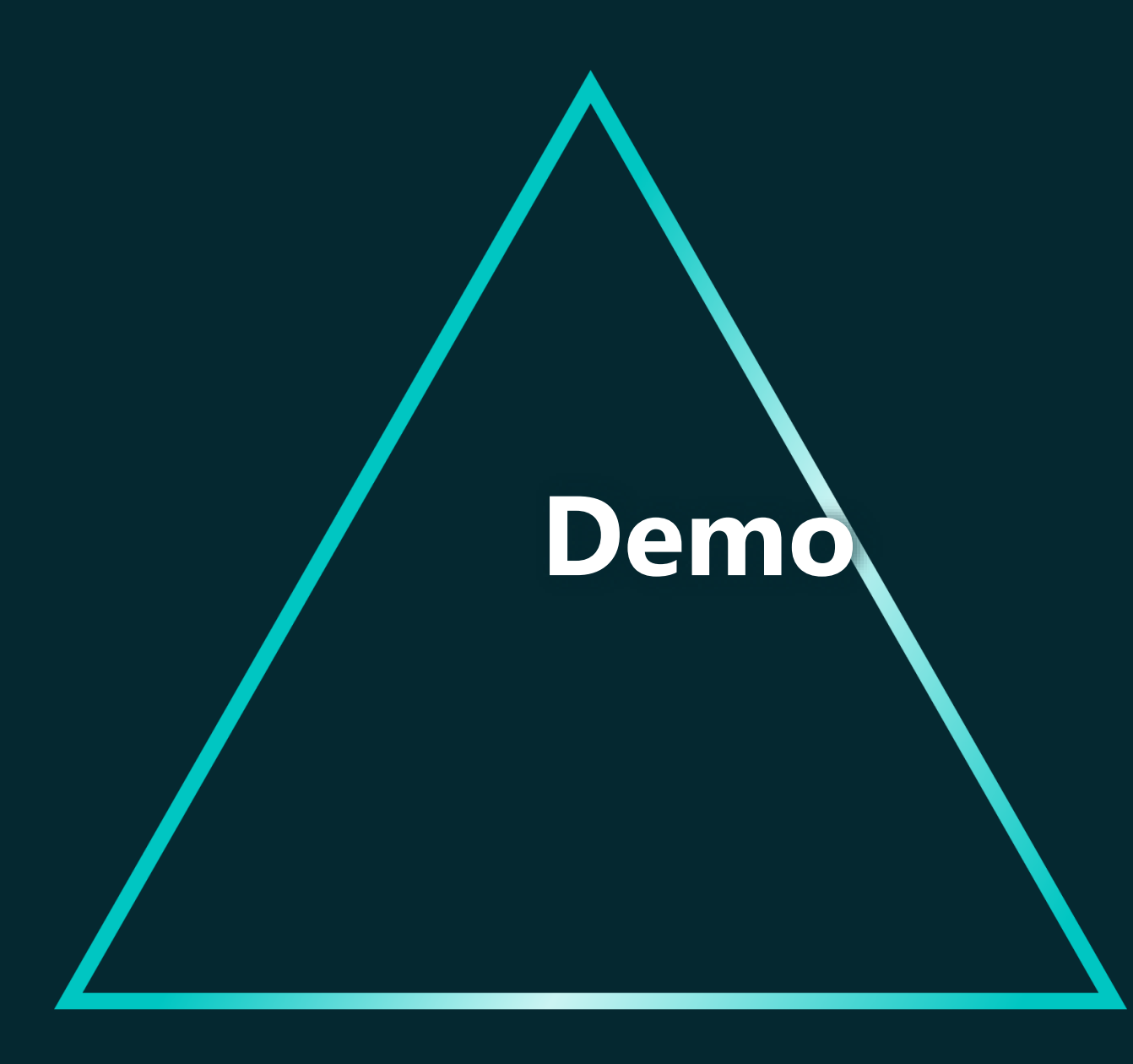

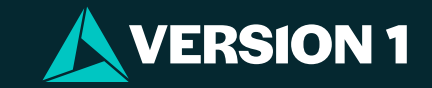